# Uso básico de VBoxManage.

Con ayuda de la documentación de VirtualBox, explique que es lo que está haciendo en cada uno de los pasos de la actividad de laboratorio.

## Preparar el entorno de trabajo

Cree un directorio para realizar la práctica y en el mismo copie la imagen ISO de instalación **ubuntu-16.04.2-server-i386.iso** provista por la cátedra.

## Creación de la máquina virtual

Ejecute la siguiente línea en una consola y explique que es lo que hace.

```
VBoxManage createvm --name pruebal --ostype "Ubuntu" --register
```

¿Qué otros tipos de sistemas operativos se pueden especificar? Ahora ejecute las siguientes líneas, y luego investigue explicando qué hacen.

```
VBoxManage createhd --filename prueba1.vdi --size 10240
```

VBoxManage storagectl prueba1 --name "SATA Controller" \
--add sata --controller IntelAHCI

```
VBoxManage storageattach pruebal --storagectl "SATA Controller" \
--type hdd --medium pruebal.vdi --port 0
```

¿Y con estas líneas? ¿Qué estamos haciendo? VBoxManage storagectl pruebal --name "IDE Controller" --add ide VBoxManage storageattach pruebal --storagectl "IDE Controller" \ --port 0 --device 0 --type dvddrive \ --medium ubuntu-16.04.2-server-i386.iso

```
VBoxManage modifyvm pruebal --boot1 disk --boot2 dvd \
--boot3 none --boot4 none
```

VBoxManage sharedfolder add pruebal -name dircomp -hostpath /home

Terminamos de configurar la máquina con estas líneas:

VBoxManage modifyvm pruebal --ioapic on --acpi on --pae on VBoxManage modifyvm pruebal --hwvirtex on --nestedpaging on \ --largepages on VBoxManage modifyvm pruebal --nic1 bridged --bridgeadapter1 eth0 \ --cableconnected1 off VBoxManage modifyvm pruebal --memory 256 VBoxManage modifyvm pruebal --cpus 1 VBoxManage modifyvm pruebal --cpus 1 VBoxManage modifyvm pruebal --cpuexecutioncap 80 VBoxManage modifyvm pruebal --vrdeport 23456 --vrdeproperty \ VNCPassword="password"

## Iniciando la máquina virtual

Para iniciar la máquina virtual utilizaremos:

### VBoxHeadless --startvm pruebal

Ahora es necesario conectarse a la máquina virtual utilizando un cliente VNC (por ejemplo vinagre). Una vez conectados sólo queda instalar el sistema operativo en la VM.

Al terminar la instalación conectamos el cable de red:

#### VBoxManage modifyvm pruebal --cableconnected1 on

## Gestión básica de máquinas virtuales

Explique qué hacen los siguientes comandos:

VBoxManage controlvm pruebal acpipowerbutton

VBoxManage controlvm pruebal poweroff

VBoxManage controlvm pruebal savestate

VBoxManage controlvm pruebal reset

VboxManage clonevm prueba1 --name prueba2 --register

VBoxManage list vms

VBoxManage showvminfo prueba1